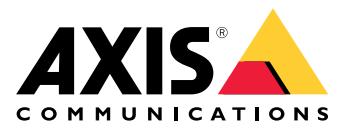

AXIS T61 Audio and I/O Interface Series AXIS T6101 Audio and I/O Interface AXIS T6112 Audio and I/O Interface

# 目录

| 关于本手册        | 3 |
|--------------|---|
| 产品概述         | 4 |
| 解决方案概述       | 5 |
| 其他设置         | 6 |
| 关于产品         | 6 |
| 关于摄像机的内置帮助   | 6 |
| 音频           | 6 |
| 事件           | 7 |
| 故障排查         | 9 |
| 技术问题、线索和解决方案 | 9 |
| 规格           | 0 |
| LED 指示灯      | 0 |
| 连接器 1        | 0 |

# 关于本手册

关于本手册

本用户手册描述了几种产品。这意味着您可能会找到不适用于您产品的说明。

## 产品概述

## 产品概述

AXIS T6101 和 AXIS T6112

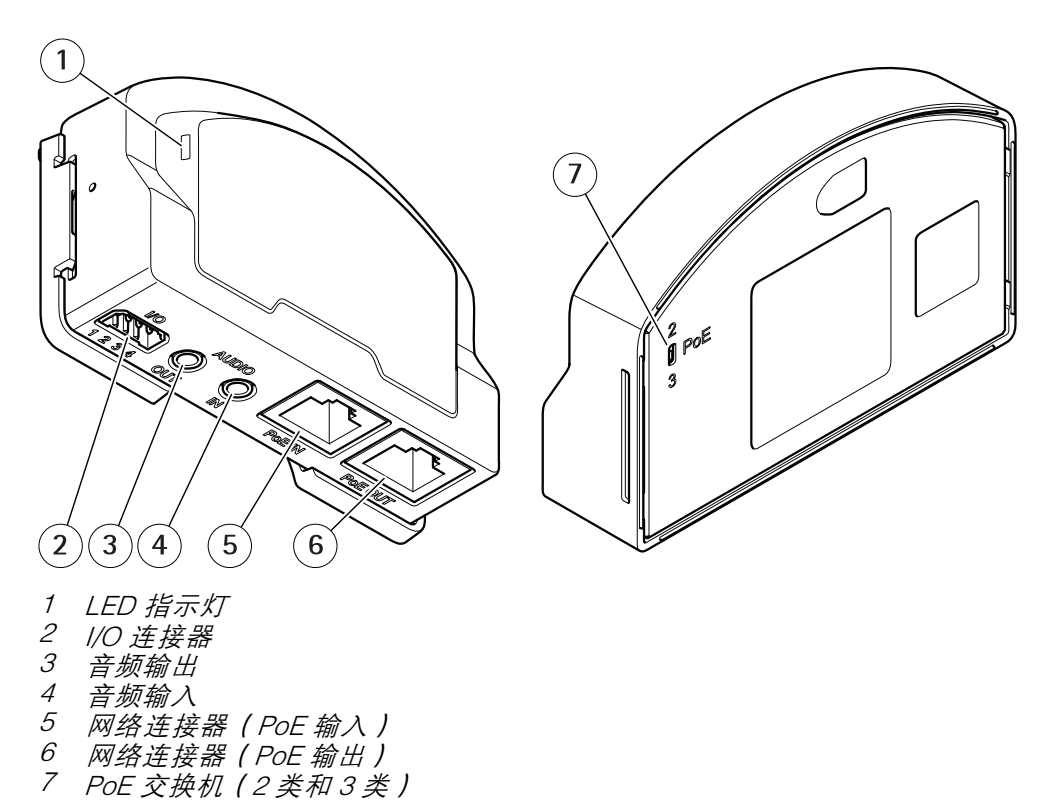

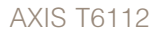

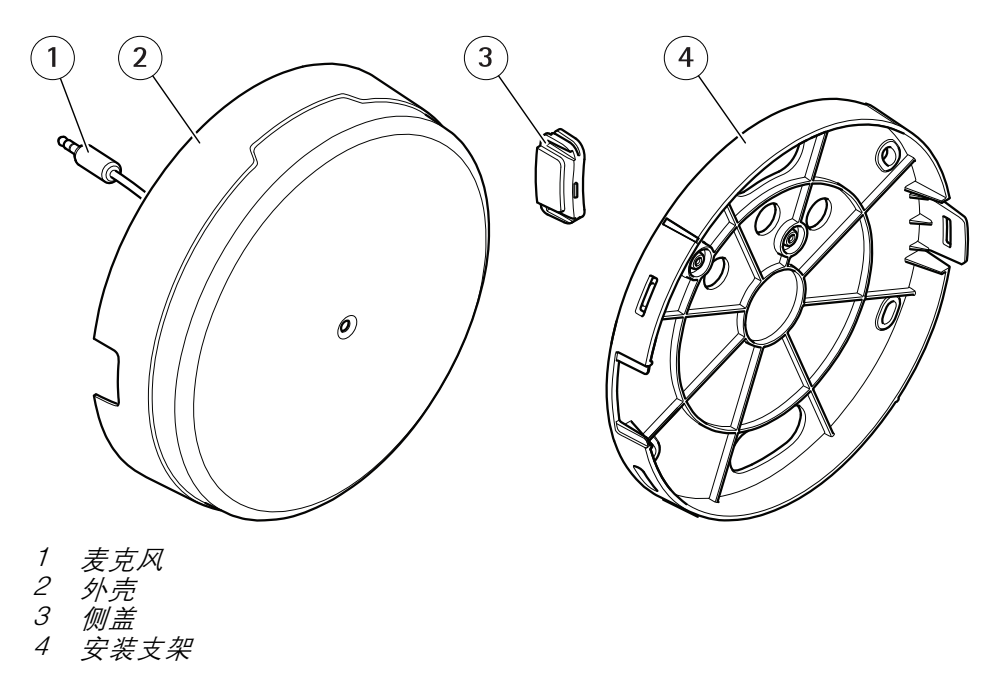

解决方案概述

解决方案概述

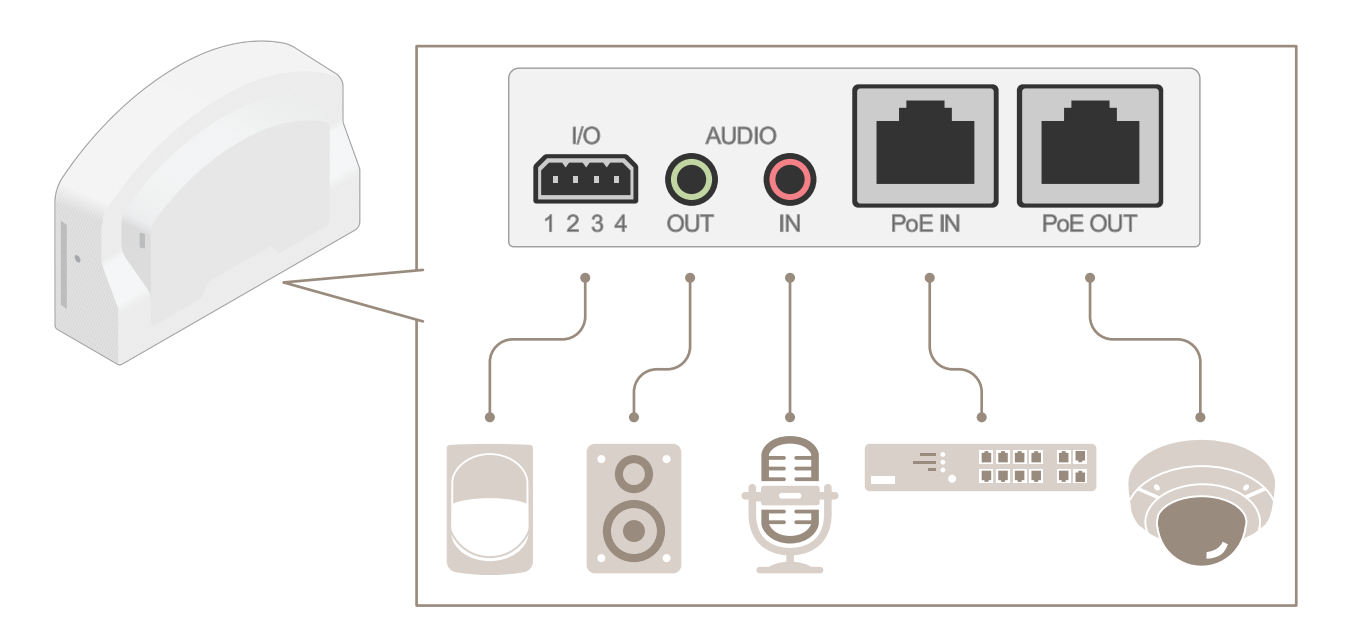

其他设置

其他设置

关于产品

当您将产品连接到具有更新固件版本的支持 Axis 网络摄像机时,摄像机网页中将显示音频和 I/O 的设置。 您可通过摄像机网页进行本手册中描述的设置。

## 关于摄像机的内置帮助

您可通过摄像机网页访问内置帮助。该帮助提供了产品的功能及其设置的更详细信息。

|       | - | ٥ | 0 |
|-------|---|---|---|
|       |   |   |   |
| About |   |   |   |
| Legal |   |   |   |
| Help  |   |   |   |

音频

### 向录像添加音频

打开音频:

- 1. 转到设置 > 音频, 然后打开允许音频。
- 2. 转到输入 > 类型, 然后选择您的音频源。

#### 编辑用于录制的流配置文件:

- 3. 转到设置 > 流, 然后单击流配置文件。
- 4. 选择流配置文件, 然后单击音频。
- 5. 选中此复选框, 然后选择包含。
- 6. 单击保存。
- 7. 单击关闭。

## 允许双向音频通信

注

当您在摄像机的用户界面中设置了双向音频通信后,请使用视频管理系统来利用该功能。

该示例解释如何通过产品进行音频通信。

将麦克风和扬声器连接到产品:

1. 将麦克风连接至音频输入接头。

2. 将扬声器连接至音频输出接头。

#### 其他设置

允许在摄像机网页中使用双向音频:

- 1. 转到设置 > 流,并包含音频。
- 2. 转到设置 > 音频,并确保允许音频。
- 3. 请确保模式已设置为全双工。

#### 事件

#### 触发操作

- 转到设置 > 系统 > 事件,以设置操作规则。操作规则定义设备执行特定操作的时间。操作规则 可设置为计划、重复或由移动侦测触发等。
- 选择必须满足哪种触发器才能触发操作。如果为操作规则指定多个触发器,则必须满足全部触发器才能触发操作。
- 3. 选择设备在满足条件时应执行何种操作。

注

如果对处于活动状态的操作规则进行了更改,您必须重启操作规则以使更改生效。

#### 当 PIR 侦测器侦测到运动时录制视频

本示例解释了如何将 Axis PIR 侦测器连接到产品,以及如何将摄像机设置为在侦测器侦测到运动时 开始录制。

所需硬件

- 3 线电缆(接地、电源、I/O)
- Axis PIR 侦测器

注意

连接电线前,请断开产品电源。在完成连接后,重新连接到电源。

将电线连接到产品的 I/O 连接器

#### 注

请参见 连接器 10 以了解有关 I/O 连接器销的信息。

- 1. 将地面电缆连接至针脚1(接地/-)。
- 2. 将电源线连接至针脚 2(12V DC 输出)。
- 3. 将 i/o 线连接至针脚 3(I/O 输入)。

将电线连接到 PIR 侦测器的 I/O 连接器

1. 将地面电缆的另一端连接到针脚1(接地/-)。

2. 将电源线的另一端连接到针脚 2(DC 输入/+)。

## 其他设置

3. 将 i/o 线的另一端连接到针脚 3(I/O 输出)。

在摄像机网页中配置 I/O 端口

- 1. 转到设置 > 系统 > I/O 端口。
- 2. 在端口1下拉列表中选择输入。
- 3. 为输入模块提供一个描述性名称。

4. 要使 PIR 侦测器在侦测到运动时向摄像机发送信号,请在下拉列表中选择闭合的电路。

要在接收到来自 PIR 侦测器的信号时触发摄像机开始录制,您需要在摄像机的网页中创建一个操作规则。

## 侦测输入信号篡改

本示例解释了如何在输入信号被剪切或短路时触发警报。有关 I/O 连接器的详细信息,请参见 10。

1. 转到设置 > 系统 > i/o 端口,并为其中一个端口打开监控 i/o。

创建一个操作规则:

- 1. 转到设置 > 系统 > 事件并创建一个操作规则。
- 2. 为操作规则键入名称。
- 3. 从触发器列表中,选择输入信号,然后选择监控输入端口。将篡改设置为是。
- 4. 从时间表列表中,选择总是。
- 5. 从操作列表中,选择发送通知,然后选择一个收件人或创建新收件人。
- 6. 单击确定。

## 故障排查

故障排查

## 技术问题、线索和解决方案

如果您无法在此找到所需信息,请参阅 axis.com/support 上的故障排查部分。

音频选项卡和输入/输出图标在摄像机网页中不可见

| 网页未更新。                  | 刷新浏览器窗口。如果不能解决,请清除浏览器缓存。                            |
|-------------------------|-----------------------------------------------------|
| 摄像机固件版本错误。              | 验证摄像机的固件版本是否支持该产品。有关如何检查摄像机固件版本的<br>信息,请参见摄像机的用户手册。 |
| 网络连接不可用。                | 检查产品上的 LED 指示灯,并与 <i>10</i> 上的 LED 指示灯表进行比较。        |
| 输入和输出网络电缆连<br>接到了错误的接头。 | 交换输入和输出网络电缆。                                        |

音频选项卡可见,但音频无法正常工作

摄像机已从 Audio and I/O Interface 上断开。 将摄像机重新连接到 Audio and I/O Interface,并刷新摄像机网页。

摄像机与产品连接后不能启动

| 硬件问题     | 联系 Axis 支持部门。                                                             |
|----------|---------------------------------------------------------------------------|
| 中跨连接不正确。 | 确保全部网络电缆均已正确连接。Audio and I/O Interface 必须通过中跨连接<br>到摄像机。请查看产品的安装指南了解更多信息。 |

## 规格

## 规格

## LED 指示灯

| 状态 LED 指示灯 | 指示                      |
|------------|-------------------------|
| 绿色         | 绿色常亮表示正常工作。             |
| 琥珀色        | 在启动期间常亮。在固件升级过程中闪烁。     |
| 橙色/红色      | 如果网络连接不可用或丢失,则呈橙色/红色闪烁。 |
| 红色         | 固件升级失败闪烁红色。             |

## 连接器

## 网络连接器

输入:采用以太网供电 (PoE) 的 RJ45 以太网连接器。

输出:采用以太网供电 (PoE) 的 RJ45 以太网连接器。

## 音频连接器

安讯士产品具有以下音频连接器:

- 音频输入(粉色)-3.5 毫米输入,用于单声道麦克风或线路输入单声道信号。
- 音频输出(绿色) 用于音频(线路级)的 3.5 毫米输出,可连接到公共地址 (PA)系统或带有内置放大器的有源扬声器。建议将立体声连接器用于音频输出。

对于音频输入, 左声道用于立体声信号。

3.5 毫米音频连接器

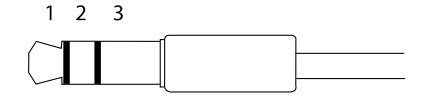

|      | 1 尖部                 | 2 中间环    | 3 尾段 |
|------|----------------------|----------|------|
| 音频输入 | 麦克风/线路输入、麦克风偏置电<br>压 |          | 接地   |
| 音频输出 | 线路输出,单声道             | 线路输出,单声道 | 接地   |

## I/O 连接器

使用 I/O 连接器连接外部设备,并结合应用移动侦测、事件触发和报警通知等功能。除 0 V DC 参考点和 电源(DC 输出)外,I/O 连接器还提供连接至以下模块的接口:

数字输入 – 用于连接可在开路和闭路之间切换的设备,例如 PIR 传感器、门/窗磁和玻璃破碎侦测器。

监控输入 – 可侦测数字输入上的篡改。

数字输出 – 用于连接继电器和 LED 等外部设备。已连接的设备可通过 VAPIX® 应用程序编程接口、通过 事件或从产品网页进行激活。 规格

## 4 针接线端子

| 功能             | 针脚  | 备注                                                                                            | 规格                            |
|----------------|-----|-----------------------------------------------------------------------------------------------|-------------------------------|
| DC 接地          | 1   |                                                                                               | 0 V DC                        |
| DC 输出          | 2   | 可用于为辅助设备供电。<br>备注:此针脚只能用作电源输出。                                                                | 12 V DC<br>最大负载 = 50 mA       |
| 可配置(输入<br>或输出) | 3–4 | 数字输入或监控输入 – 连接至针脚 1 以启用,或保留<br>浮动状态(断开连接)以停用。要使用监控输入,则<br>安装线尾电阻器。有关如何连接电阻器的信息,请<br>参见连接图。    | 0 至最大 30 V DC                 |
|                |     | 数字输出 – 启用时内部连接至针 1(DC 接地),停用<br>时保留浮动状态(断开连接)。如果与电感负载(如<br>继电器)一起使用,则将二极管与负载并联连接,<br>以防止电压瞬变。 | 0 至最大 30 V DC,开<br>排水管,100 mA |

2 3 Δ

示例

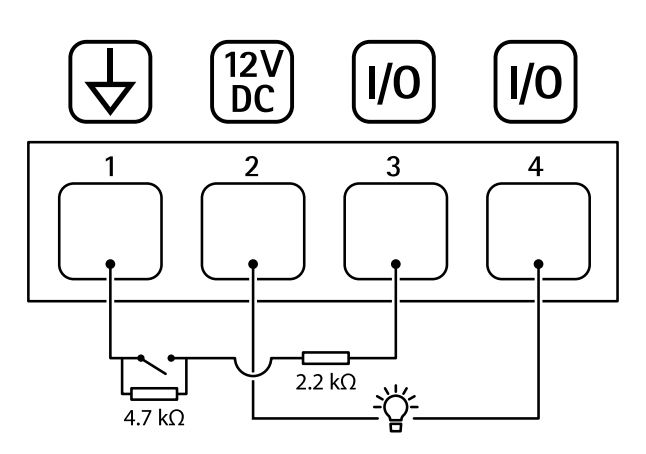

- 1
- DC 接地 DC 输出 12 V,最大 50 mA I/O 配置为监控输入 I/O 配置为输出 -2 3 4

| 用户手册                                    | 版本 M2.3       |
|-----------------------------------------|---------------|
| AXIS T61 Audio and I/O Interface Series | 日期: 一月 2022   |
| © Axis Communications AB, 2018 – 2022   | 零件号 T10117959 |
|                                         |               |